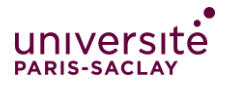

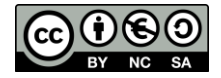

- Options de partage
- Partage à une personne externe à l'université
- Partage dans le cadre d'un devoir à rendre

Pour gérer le partage de

rendez-vous dans l'onglet « Partager -> Partagées par

vos collections et pages,

Page modèle

moi »

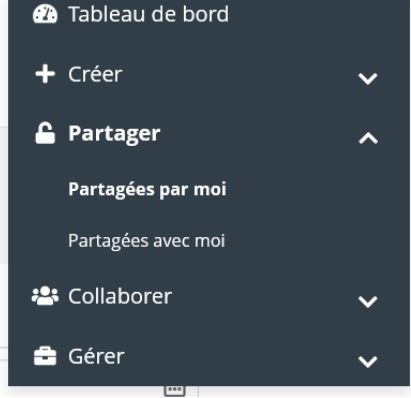

| Collections            | Pages              |                 |                          |                 |
|------------------------|--------------------|-----------------|--------------------------|-----------------|
| NOM DE LA CO           | LLECTION           | PAGES PARTAGÉES | OPTIONS<br>DE<br>PARTAGE | URL<br>SECRÈTES |
| Ma première collection |                    | <b>A</b>        | ۲                        |                 |
| Mon portfolio          | de compétences v.2 |                 | -                        | ۲               |
| RessourcesV1           |                    |                 | -                        | 1 🌐             |
| TestCompéten           | ces                |                 | <b>a</b>                 |                 |

Sélectionnez la collection ou la page de votre choix, puis cliquez sur « option de partage »

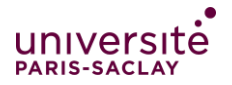

Sur cette même page, **paramétrer la disponibilité de vos collections et de vos pages, la durée de partage et les autorisations** que vous donnez sur vos documents.

#### Partager | Options de partage

| Collections Pages                                                                                                    | Options avancées 🗸                                              |
|----------------------------------------------------------------------------------------------------|-----------------------------------------------------------------|
| PARTAGÉES AVEC       Image: Contraction of the second second | DE À COMMENTAL<br>ADICAREE MADGARER<br>EES COMMENTAL            |
| a Groupe test ▼       Partager avec ▼     Avec qui d                                                                                                    | ésirez-vous partager ced ?                                      |
| Sélectionnez le type<br>d'utilisateur à qui vous<br>voulez partager: un<br>utilisateur, un contact, un<br>groupe, puis trouvez le dans<br>la liste qui apparait.                                                                                                    | Vous pouvez donner une<br>date de début et de fin au<br>partage |

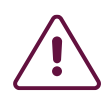

N'oubliez pas de sélectionner si vous autorisez les commentaires, et si vous voulez les modérer.

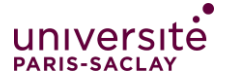

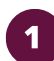

### Partage à une personne externe à l'Université: l'URL secrète

Vous pouvez donner aux personnes qui n'ont pas de compte sur Mahara l'accès aux pages et aux collections de votre portfolio sans rendre votre travail publiquement disponible.

Cela peut être intéressant, par exemple si vous désirez créer **un portfolio pour répondre à une offre d'emploi** et voulez donner accès à celui-ci à votre futur employeur seulement, sans qu'il ait à créer un compte sur la plateforme. Vous pouvez copier cette URL et l'envoyer par mail par exemple.

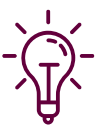

Aucun commentaire n'est possible avec cet accès. Vous pouvez créer autant d'URL secrète que vous voulez, et les supprimer à tout moment.

Rendez vous sur l'onglet « partagées avec moi » :

| Collections Pages                                              |                                                     |                 |
|----------------------------------------------------------------|-----------------------------------------------------|-----------------|
|                                                                |                                                     |                 |
| NOM DE LA COLLECTION PAGES PARTAGÉE                            | ES PARTAGE                                          | URL<br>SECRÈTES |
| Ma première collection                                         |                                                     |                 |
| Mon portfolio de compétences v.2                               |                                                     |                 |
| RessourcesV1                                                   | <b>A</b>                                            | 1 🏶             |
| Cliquez s<br>corresponse<br>votre col<br>ajouter u<br>secrète. | sur l'icone<br>ondant à<br>llection pour<br>une URL | Ĵ               |

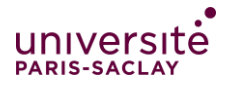

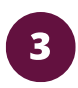

### Si vous devez rendre un devoir sous

- forme de page ou de collection.
- 1. Créez votre page ou votre collection
- 2. Rendez-vous sur la page de cours où le devoir vous est demandé et cliquez sur ajouter un travail

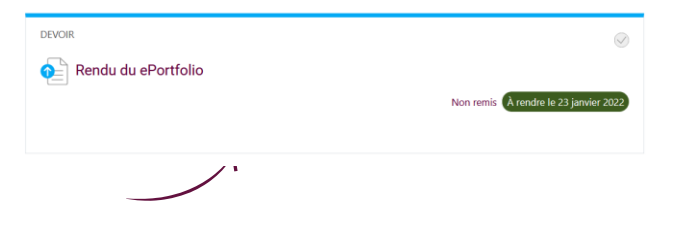

Auguno cáloctionnác

3. Sélectionnez la page ou la collection que vous voulez rendre

|   |                             | Rechercher                                             | Audure selectionnee                                       |
|---|-----------------------------|--------------------------------------------------------|-----------------------------------------------------------|
|   | ς.                          | Pages de Etudiant DIP                                  |                                                           |
|   | $\rightarrow$               | Collections de Etudient DID                            | <ul> <li>O Description Page à rendre n°1</li> </ul>       |
|   |                             | Collections de Etudiant DIP                            | <ul> <li>Q Mon portfolio de compétences</li> </ul>        |
| 1 | •                           | Enregistrer Annuler                                    |                                                           |
|   |                             |                                                        |                                                           |
| ₽ | Une fo<br>docume<br>que vot | ois que vous<br>ent, il peut être<br>re enseignant l'a | avez rendu votre<br>verrouillé jusqu'à ce<br>ait corrigé. |

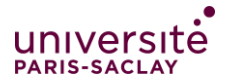

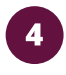

**Vous pouvez créer des pages** qui serviront de modèle pour vos étudiants

Il vous suffit de créer une page ou une collection, de vous rendre dans « partagées par moi » et de cliquer sur « option de partage » puis « options avancées »

| Collections                                                                                                    | Pages |  |  |  |
|----------------------------------------------------------------------------------------------------|-------|--|--|--|
| Modèle de ePortfolio                                                                                             | Q     |  |  |  |
| Autoriser les commentaires Non Permettre aux utilisateurs de laisser des commentaires                            |       |  |  |  |
| Permettre la duplication Oui                                                                                     |       |  |  |  |
| Si des personnes ont accès aux pages / collections que vous avez sélectionnées, ils peuvent aussi les dupliquer. |       |  |  |  |
|                                                                                                    |       |  |  |  |

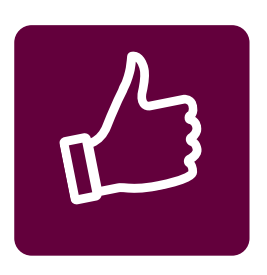

#### En cochant « permettre la duplication »,

vous permettez aux personnes à qui vous partagez la page de la copier dans leur espace personnel. Vos étudiants retrouveront cette page dans l'onglet **« partagées avec moi »** 

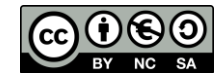